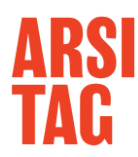

## Tahapan proyek setelah kontrak / penawaran disepakati oleh pemilik proyek:

- Download aplikasi ARSIpro via apps store atau playstore\* IOS - <u>https://apps.apple.com/id/app/arsipro/id1454783111</u> Android - <u>https://play.google.com/store/apps/details?id=com.arsitag.arsipro</u>
- 2. Register sebagai home owner (pemilik proyek) melalui website Arsitag.com, setelah register lalu login.
- 3. Informasikan email yang digunakan untuk login kepada professional
- 4. Menunggu penawaran dikirim oleh professional.
- 5. Tolak penawaran jika terdapat kekurangan (cek detail pekerjaan, penawaran/kontrak yg sudah disepakati yg dilampirkan pada aplikasi, RAB final, timeline desain, timeline konstruksi).
- 6. Approve/setujui penawaran lalu lakukan proses pembayaran sesuai termin
- 7. Professional akan memulai/melanjutkan pekerjaan SETELAH pembayaran dilakukan pemilik proyek melalui ARSIpro
- 8. Sistem pembayaran deposit rekening bersama pembayaran baru diterima oleh professional setelah pemilik proyek memberikan konfirmasi progres pekerjaan pada chat.
- 9. Pemilik proyek memberikan konfirmasi pekerjaan selesai lewat aplikasi ARSIpro setelah pekerjaan diselesaikan professional (sesuai tahapan proyek)
- 10. Arsitag akan mentransfer dana proyek kepada professional setelah pekerjaan diapprove oleh pemilik proyek

## Video Tampilan penggunaan ARSIpro:

Menyetujui Penawaran Kerja Sama- <a href="https://www.youtube.com/watch?v=EmoCqoeco\_M">https://www.youtube.com/watch?v=EmoCqoeco\_M</a>Memberikan Konfirmasi Progres Pekerjaan- <a href="https://www.youtube.com/watch?v=DXXtSsCE2Qw">https://www.youtube.com/watch?v=DXXtSsCE2Qw</a>